# doovifi La domotique simplifiée

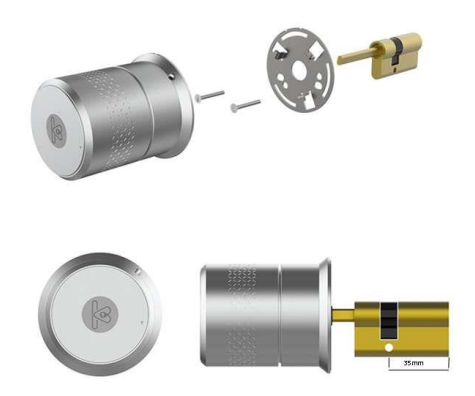

SERRURE CONNECTEE
DWF-1121SER

Version 1.9 - 2020

#### PRINCIPE DE FONCTIONNEMENT D'UN MODULE BLUETOOTH OU ZIGBEE

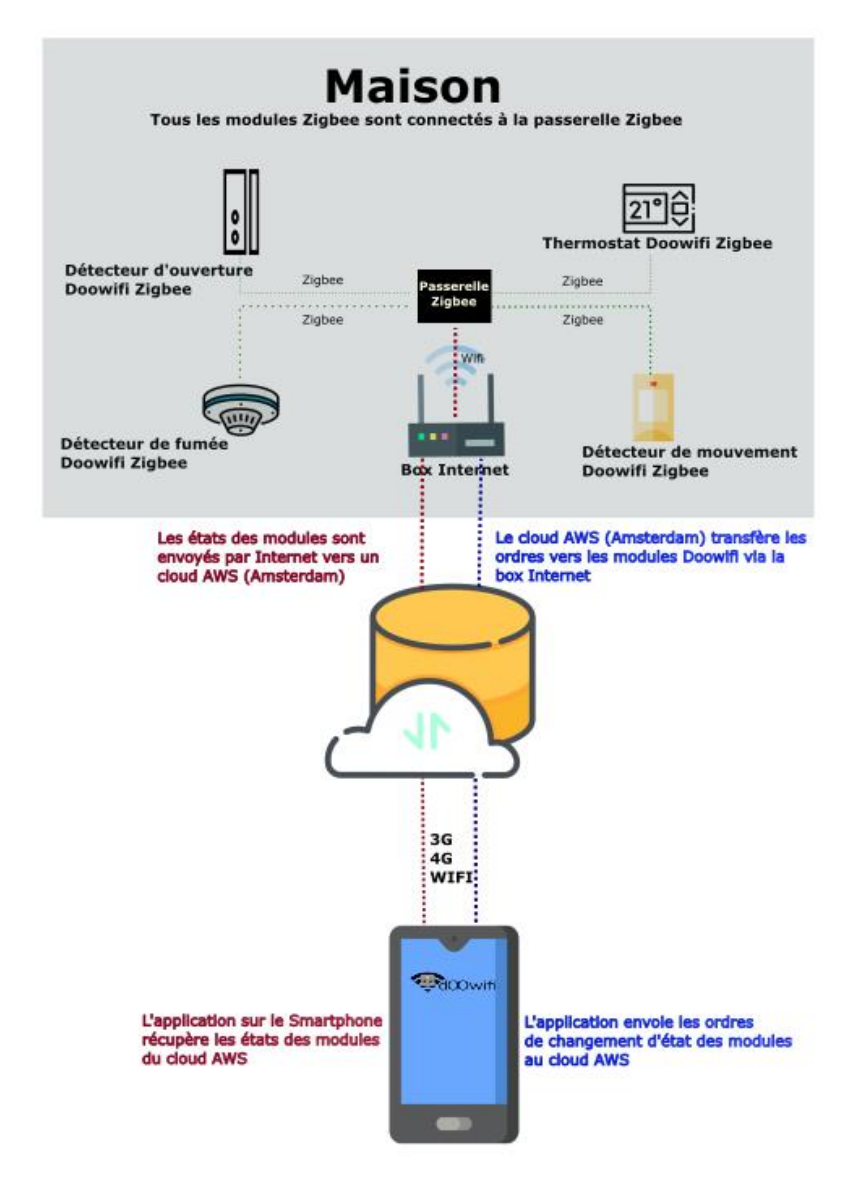

### ÉTAPE 1 : METTRE EN PLACE LA SERRURE

Retirez l'ancien barillet de votre serrure.

Mettez en place le nouveau barillet puis le fixer avec la vis de fixation.

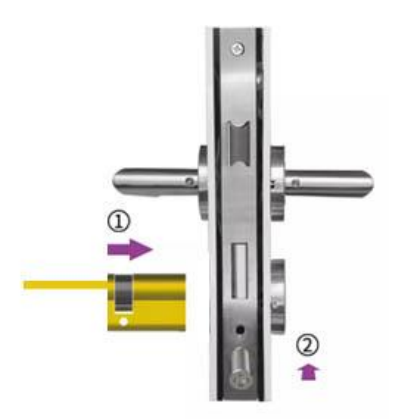

Fixez le support métallique rond bien centré par rapport à l'axe du barillet.

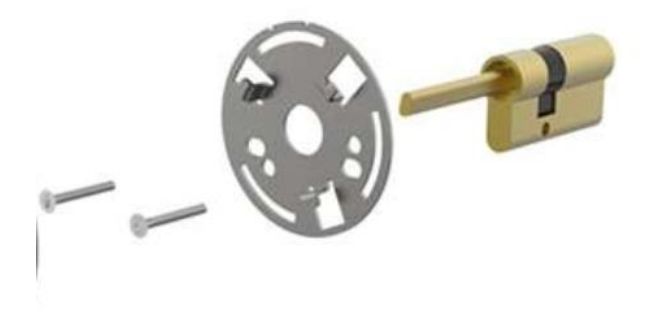

Engagez la partie électronique-moteur dans l'axe puis la tourner dans le sens d'une aiguille d'une montre pour la bloquer.

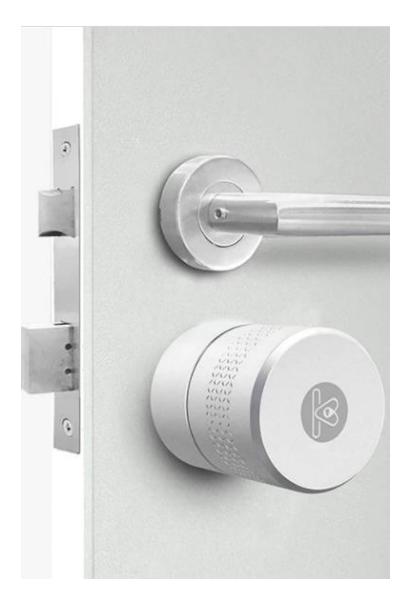

Serrez la vis de blocage puis tournez la serrure à la main pour s'assurer qu'il n'y a pas de blocage mécanique.

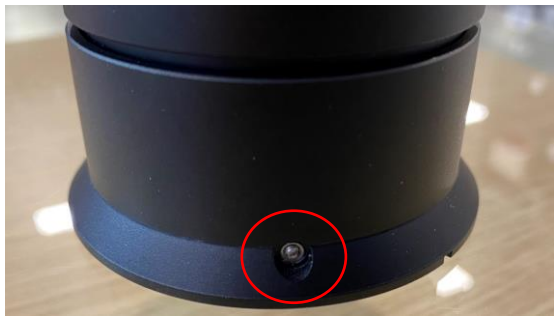

Ouvrez la trappe. La trappe est gardée par les aimants, poussez sur le point pour l'incliner afin de pouvoir l'enlever.

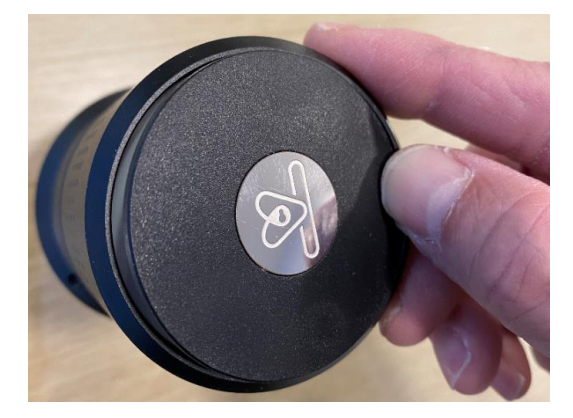

Dévissez puis enlever le compartiment des piles. Utilisez 3 piles au Lithium CR123. Vérifiez la polarité des piles avant de les mettre dans le compartiment des piles. Remettez le compartiment en place puis revisser.

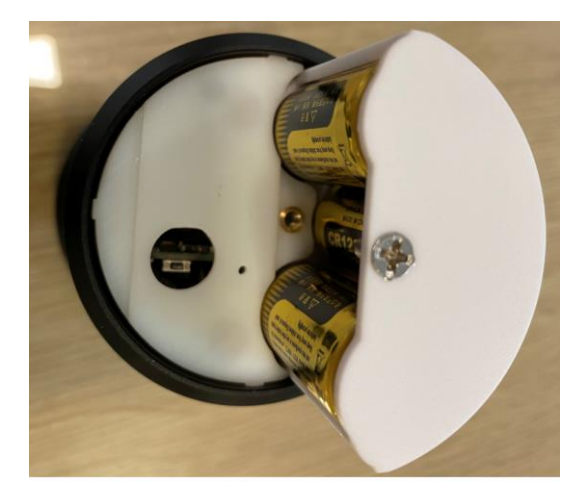

# <u>ÉTAPE 2 :</u> DISSOCIER LES FRÉQUENCES WIFI DE LA BOX INTERNET

Les modules Wifi utilisent le réseau 2,4 Ghz pour obtenir une longue portée entre le module et la box Internet.

Pendant l'installation du module, votre téléphone doit être connecté en WIFI à votre box Internet sur la fréquence de 2,4 GHz.

La plupart des box Internet émettent le Wifi avec une fréquence mixte de 2,4 Ghz et 5,8 Ghz. Vous devez dissocier ces 2 fréquences, désactiver la fréquence 5Ghz (Freebox) ou donnez un nom SSID différent au réseau 2,4 Ghz (Sfr). L'opération est très facile, suivez la procédure indiquée par votre fournisseur. Cliquez sur le nom de votre box Internet afin d'avoir un guide de paramétrage sur l'internet.

Livebox 3 Livebox 4 Freebox Bbox Sfr

Vous pouvez aussi appeler le service technique de votre fournisseur d'internet pour avoir de l'assistance.

Passez à l'étape suivante uniquement si vous avez réussi à dissocier les 2 fréquences Wifi et que votre téléphone soit connecté en Wifi 2,4 Ghz.

**ASTUCE :** Si vous changez la box Internet, configurez le Wifi 2,4 Ghz de la nouvelle box avec le même nom (SSID) et le même mot de passe que l'ancienne box, les modules Doowifi se reconnecteront automatiquement à la nouvelle box.

# ÉTAPE 3 : TÉLÉCHARGER L'APPLICATION

Si vous utilisez déjà une application Smart Life, Tuya Smart, Konyks, Nedis ou une application compatible avec la technologie Tuya, passez à l'étape 3.

Sinon, téléchargez l'application Smart Life sur App store ou sur Play Store.

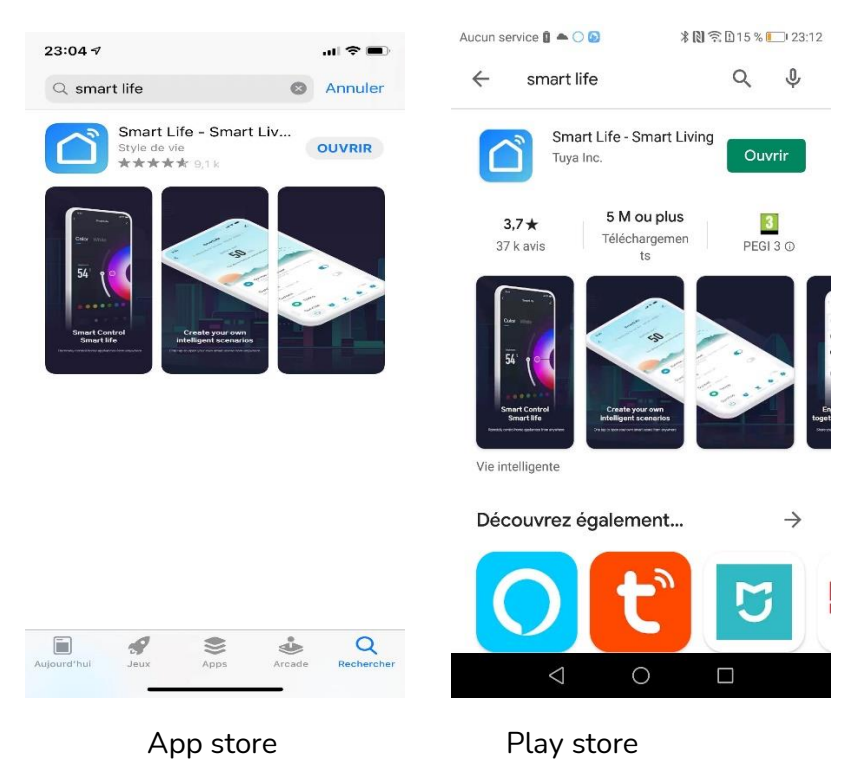

Après l'installation, Cliquez sur Enregistrer pour créer votre compte.

# ÉTAPE 4 : OUVRIR L'APPLICATION

Activez le Bluetooth de votre téléphone. C'est obligatoire pendant l'installation de la passerelle.

Lancer l'application Smart Life ou votre application habituelle

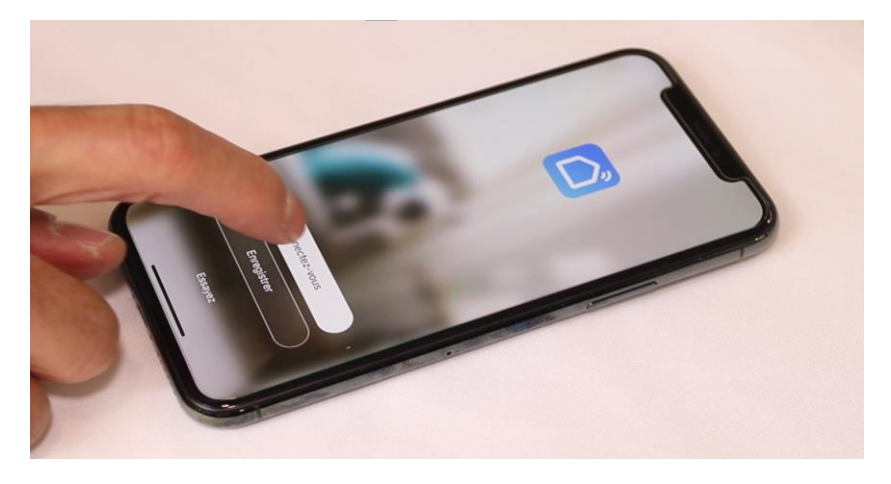

Identifiez-vous avec votre adresse email et le mot de passe que vous avez créé puis cliquez sur Se Connecter

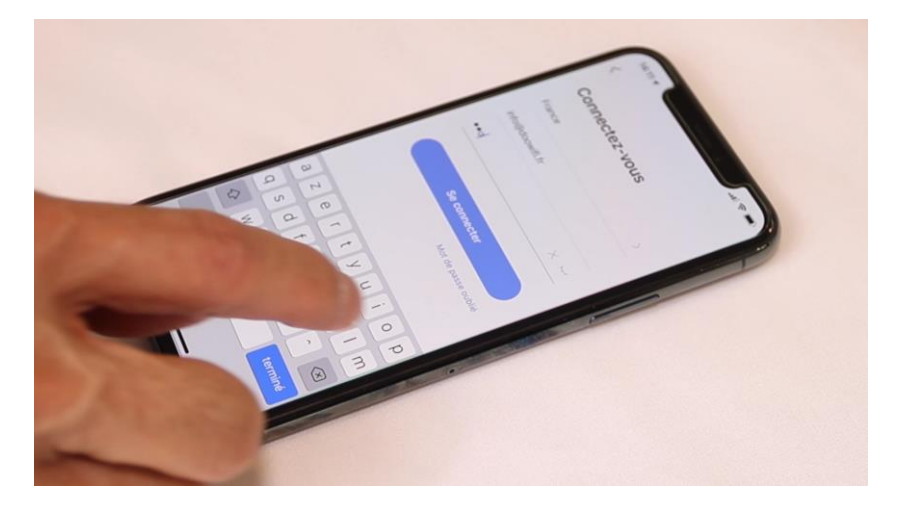

### ÉTAPE 5 : APPAIRAGE DE LA PASSERELLE

# Activez le Bluetooth de votre téléphone. C'est obligatoire pendant l'installation de la passerelle.

Alimentez la passerelle par le chargeur USB fourni puis connectez le chargeur à une prise électrique. Gardez votre téléphone avec l'application Smart life ouverte à côté de la passerelle.

Attentez 30 secondes. Le téléphone détectera automatiquement la passerelle Bluetooth et l'affiche sur l'écran. Cliquez sur « Aller sur Ajouter ». Cliquez sur + de l'écran suivant.

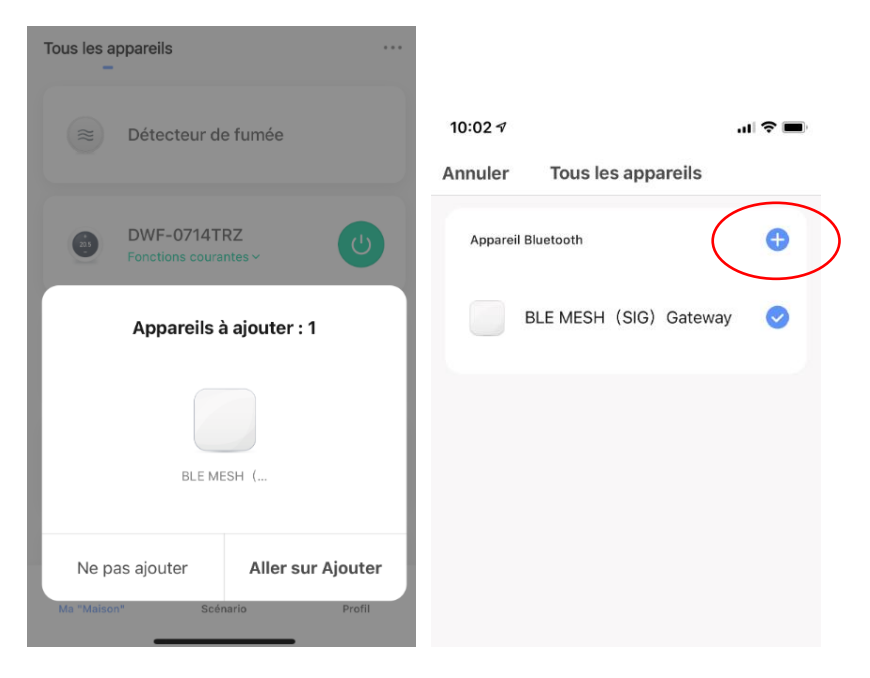

L'application vous demande de confirmer le mot de passe Wifi 2,4 Ghz que vous avez fait dans l'étape 2.

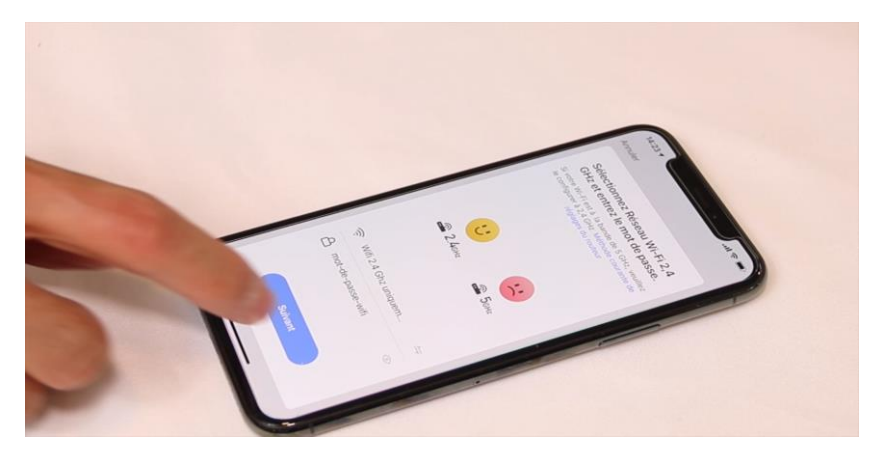

La passerelle sera connectée au réseau Wifi.

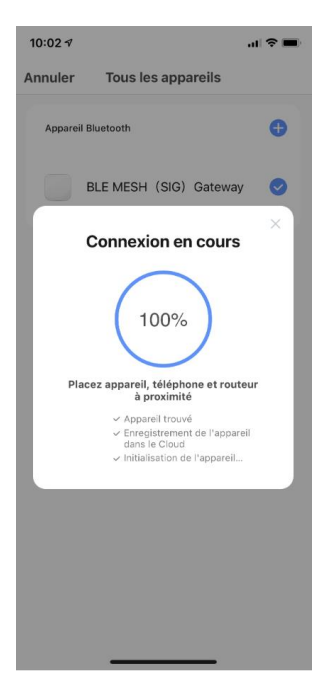

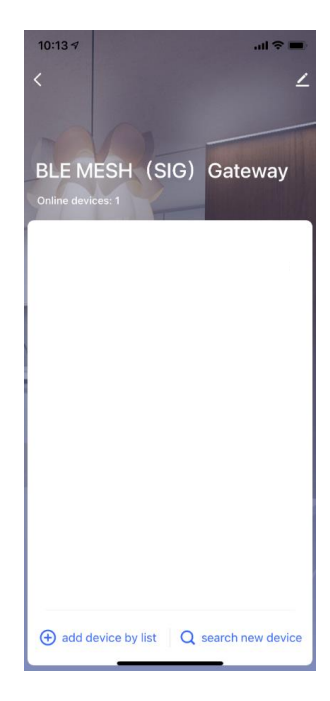

### ÉTAPE 6 : METTRE LA SERRURE EN MODE D'APPAIRAGE

Appuyez doucement sur le bouton reset, à l'emplacement pointé par la flèche pendant 3 secondes, Vous verrez un indicateur clignoté à travers le trou à côté.

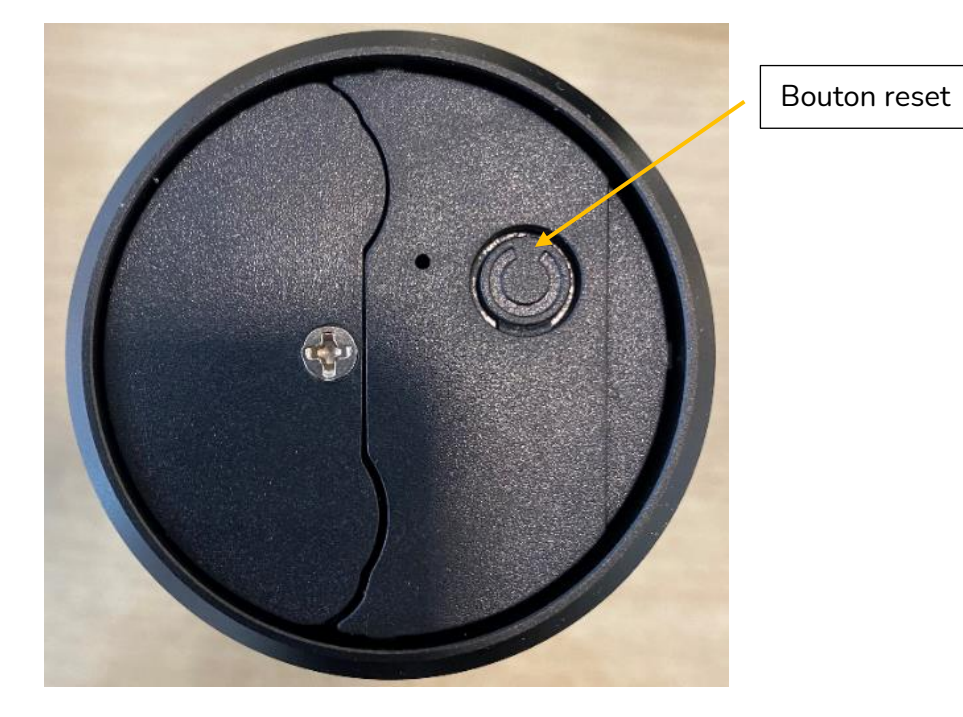

### ÉTAPE 7 : APPAIRAGE AVEC L'APPLICATION

Cliquez sur « **Search new device** » dans la page de la passerelle puis cliquez sur le bouton bleu « **Light is in a flash** ».

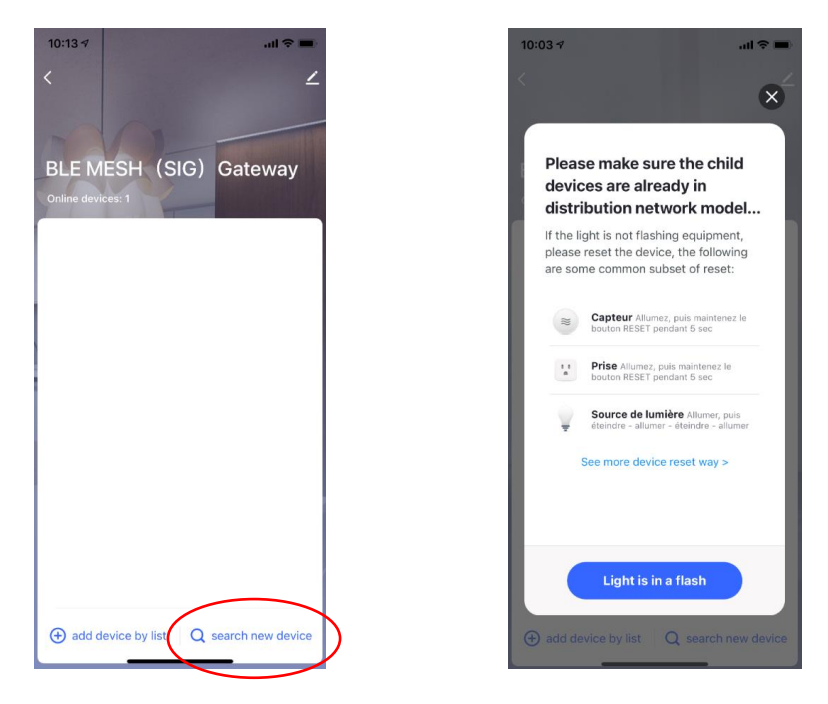

L'application connecte la serrure à la passerelle puis elle l'affiche à la fin de la procédure.

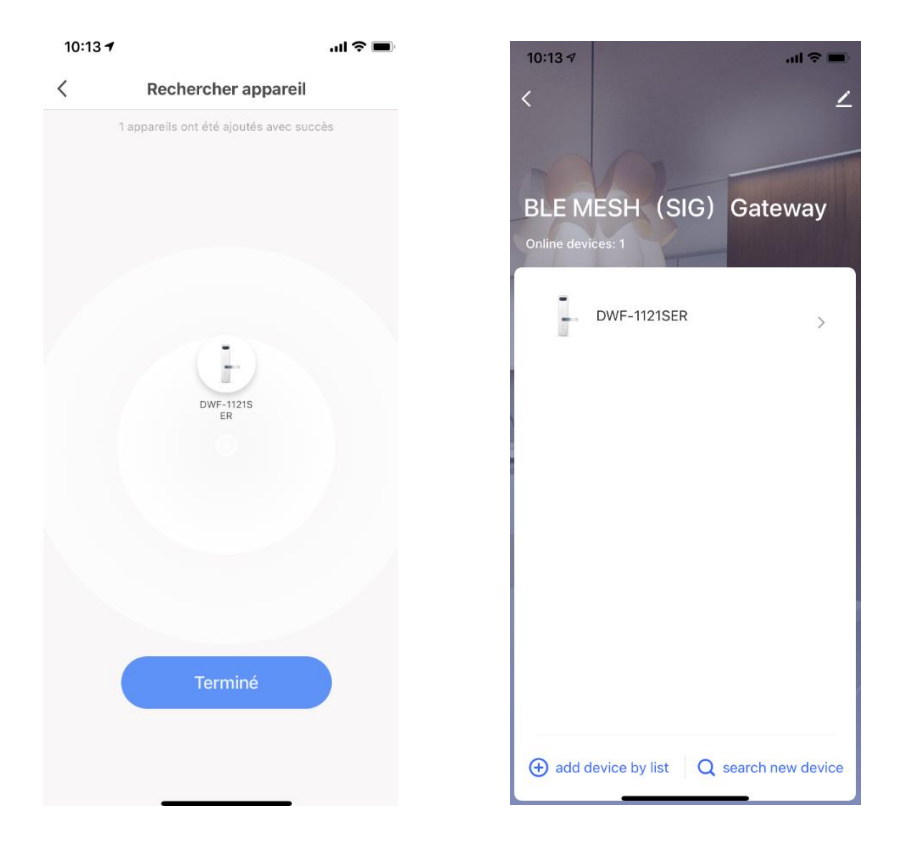

### FÉLICITATION !

Votre serrure a été appairée, vous pouvez dès maintenant verrouiller et déverrouiller la serrure par Internet.

# ÉTAPE 7 : UTILISATION DE LA SERRURE

Vous pouvez commander la serrure à distance par internet. Cliquez dans l'icône du cadenas pendant 2 secondes.

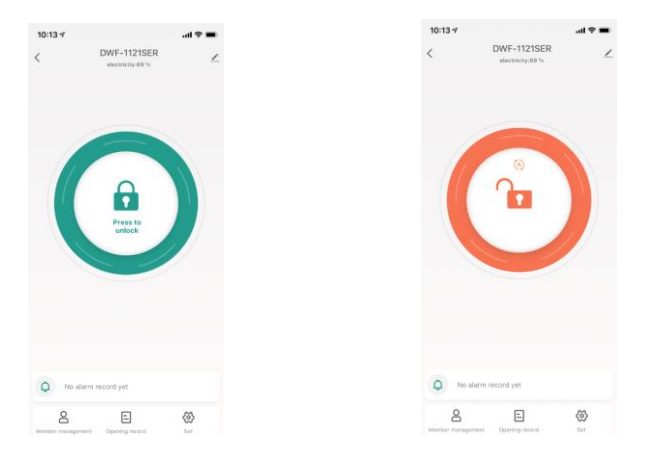

Vous pouvez inverser le sens du moteur et programmer le verrouillage automatique après le déverrouillage. Cliquez sur SET

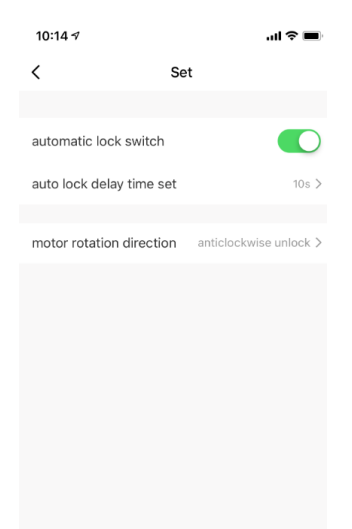

Verrouillace automatique Délai avant le verrouillage auto

Changer la direction du moteur

# ÉTAPE 8 : PILOTAGE EN BLUETOOTH

En cas de coupure de l'internet, vous pouvez déverrouiller la serrure par les clés fournies. Vous pouvez aussi piloter la serrure par Bluetooth si vous êtes devant la porte.

Téléchargez l'application AIRBNK sur App store our Play stores. Scannez le QR code collé derrière la trappe de la serrure pour l'ajouter à l'application.

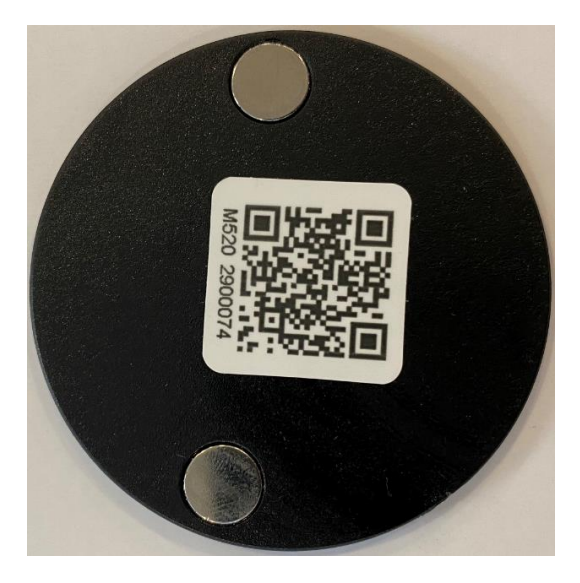

Date d'achat : Compte Smart Life :

Note :

# doovifi La domotique simplifiée

08 957 959 00 (40 centimes / minute)

Info@doowifi.fr

DOOWIFI.FR 46, AVENUE DE SEGUR - 75015 PARIS